### Postup pri inštalácii a aktivácii softvérov

firmy STIEFEL EUROCART s.r.o.

### Dôležité informácie

Prv ako pristúpite k inštalácii a aktivácii softvéru, overte si, akú licenciu budete inštalovať a aktivovať:

- 1. Aktivačná verzia (kód sériového čísla začína písmenom Y):
  - inštaluje sa a aktivuje v jednotlivých počítačoch
  - A3, A10, A16... číslo pri písmene "A" označuje počet aktivácií, tj. počet počítačov, v ktorých môžete aktivovať výučbový softvér
- 2. Sieťová verzia (kód sériového čísla začína písmenom N):
  - inštaluje sa a aktivuje na školskom serveri
  - obsahuje dve aktivácie
- 3. CD-ROM s ochranou proti kopírovaniu (Sony SecuROM):
  - softvér sa neinštaluje a neaktivuje
  - dáta číta priamo z CD

# Postup pri inštalácii a aktivácii aktivačnej a sieťovej verzie

- Po vložení CD-ROMu do mechaniky sa automaticky spustí inštalácia. Ak nie je v operačnom systéme nastavené automatické spustenie CDROMu, kliknite na súbor "Setup.exe", ktorý sa nachádza na CD.
- Ďalej postupujte podľa jednotlivých krokov inštalácie.
- · Po úspešnej inštalácii pokračujte v aktivácii (opcia aktivácie je automaticky zakliknutá).
- Zadajte údaje:
  - aktivačné číslo (je priložené k CD)
  - sériové číslo (je priložené k CD)
  - meno
  - názov školy
  - e-mail (kontaktný e-mail v prípade problémov)
- Zvoľte si spôsob aktivácie (oba vyžadujú pripojenie na internet):
- prostredníctvom internetu jednoduchšia a navyše okamžitá aktivácia
  prostredníctvom e-mailu
- Po úspešnej aktivácii dôjde k automatickému spusteniu výučbového softvéru.

## Postup pri inštalácii a aktivácii sieťovej verzie (určené pre IT správcu)

- Inštaluje sa a aktivuje na server (resp. do jedného počítača), na ktorý sú napojené všetky ostatné počítače.
- Server musí byť v čase využívania výučbového softvéru nepretržite zapnutý.
- Obsahuje dve aktivácie.
- Inštaláciu a aktiváciu odporúčame vykonať pod "serverom" alebo hlavným PC, vyhnete sa tak prípadným komplikáciám so zápisom na disk (povolenie zápisu).
- Pri aktivácii výučbového softvéru sa v systéme nastaví automatické spustenie programu "Stiefel\_Network\_System.exe" (pozri Procesy v systéme).

- Tento program musí byť neustále zapnutý na serveri.
- V prípade, že sa program "Stiefel\_Network\_System.exe" nespustí automaticky na serveri, spustíte ho buď z adresára, kde sa výučbový softvér nainštaloval, alebo z cesty "Program Files/Stiefel interactive/Stiefel Network Systém/Stiefel\_Network\_System.exe" kliknutím na danú ikonu.
- Adresár, do ktorého je výučbový softvér nainštalovaný, musí byť zdieľaný (viditeľný pre všetky počítače v sieti).
- Nastavenie sieťových ciest pre sieťový produkt:
  - Po úspešnej aktivácii budete vyzvaní na zadanie sieťových ciest (plná sieťová cesta " \\" aj cesta na sieťový disk).
  - Odporúčame zadať obe cesty, ak sú prístupné. Najlepšie je využiť sieťový disk, ku ktorému majú všetci klienti prístup.
  - Po zadaní ciest budete môcť využívať sieťové produkty vo všetkých PC, ktoré majú prístup k daným produktom.
- Po úspešnej aktivácii a zadaní sieťových ciest sa v nainštalovanom adresári produktu v podadresári STIEFEL musia nachádzať súbory "setupd.dll" a "setupp.dll", ktoré obsahujú dáta potrebné na komunikáciu medzi serverom a klientom. Uistite sa, že sa tam súbory nachádzajú.
   V prípade, že sa súbory nevytvoria, odinštalujte produkt, potom ho znovu nainštalujte a následne aktivujte. Ak sa súbory stále nevytvoria, skúste nainštalovať produkt mimo systémový disk, resp. mimo "Program Files" v PC (napr. na sieťový disk).

#### V prípade komplikácií pri komunikácii server - klient

- Pri neúspešnom spustení sieťového produktu z klienta (alebo si vyžaduje opätovnú aktiváciu) by sa mal vytvoriť súbor "error\_log\_stiefel.txt" pri súbore "Start.exe" v nainštalovanom produkte. Ak sa súbor nevytvorí automaticky, môžete ho vytvoriť manuálne stlačením klávesy "+" na numerickej klávesnici, pričom sa objaví hlásenie o vytvorení daného textového súboru. Súbor sa vytvorí buď priamo pri súbore "Start.exe" v nainštalovanom produkte, ak je povolený zápis na disk, alebo na "ploche" na danom klientovi. V prípade, ak sa neobjaví hlásenie, resp. nevytvára súbor, stiahnite si najnovšiu aktualizáciu produktu.
- Následne tento súbor zašlite na e-mailovú adresu "activ1@stiefel-eurocart.sk" s podrobným opisom chyby, ako aj opisom operačných systémov, na ktorých sa produkty spúšťajú (server aj klient). Prípadne aj obrazovú dokumentáciu (*Print Screen*) s chybami a aktivačné údaje, ktoré používate pri aktivácii. V krátkom čase vás budeme kontaktovať.
- V prípade, ak nechce správne komunikovať server (hlavný PC) s klientom, musí sa zapnúť/vytvoriť výnimka pre firewall s nasledujúcimi parametrami: port: UDP; číslo: 49959

#### Spustenie výučbového softvéru užívateľom

- Z ľubovoľného počítača otvorte zdieľanú zložku na serveri, vyberte si konkrétny výučbový softvér a kliknite na súbor "Start.exe".
- Ak máte v počítači spustený firewall, môže sa zobraziť hlásenie ⇒
- V tom prípade stačí kliknúť na "Odblokovať" a znova spustiť súbor "Start.exe".
- · Výučbový softvér sa automaticky spustí.

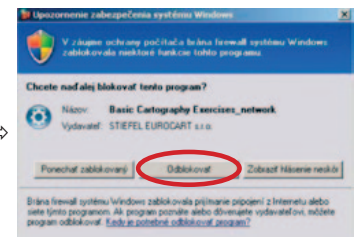

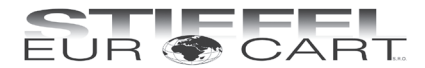

STIEFEL EUROCART s.r.o. Ružinovská 1/A, 821 02 Bratislava tel.: 02/ 4342 8904 e-mail: stiefel@stiefel-eurocart.sk http: www.stiefel-eurocart.sk IČO: 31360513 DIČ: SK2020315341 Reg. OS BA I., vl.č.5951/B